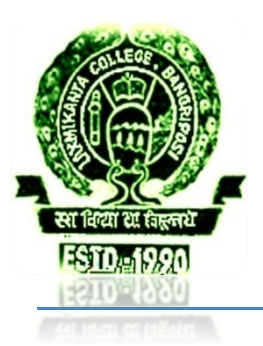

07/09/9098

8.

# OFFICE OF THE PRINCIPAL, L.K. COLLEGE BANGRIPOSI, MAYURBHANJ

(Email-laxmikantadegreecllg@gmail.com) Cont:-06791-223227

#### +3 Exam Notice No:-234// Dt:-19/01/2024

ଏତତ୍ ଦ୍ୱାର୍ସ୍ +୩ ୧ମ ସେମିଷ୍ଟାର୍(୨୦୨୩ ନାମ ଲେଖା ରେଗୁଲ୍ର,୨୦୨୨/୨୦୨୧/୨୦୨୦/୨୦୧୯ ନାମ ଲେଖା ବ୍ୟାକ୍) ଛାନ୍ଦ–ଛାନ୍ଧୀ ମାନଙ୍କୁ ଜଣାଇ ଦିଆଯାଉଛି କ ଯେ ସେମାନଙ୍କର୍ +୩ ପ୍ରଥମ ସେମିଷ୍ଟାର୍ ରେଗୁଲ୍ର/ବ୍ୟାକ୍ ପର୍ୀକ୍ଷା– ୨୦୨୩ ପାଇଁ ନମ୍ନ ମତେ ଫର୍ମ ପୁରଣ କର୍ସଯିବ । ତେଣୂ ନର୍ଦ୍ଧାରିତ ଦିନ ମାନଙ୍କରେ ଛାନ୍ଦ–ଛାନ୍ଧୀ ମାନେ ଫର୍ମ ପୁରଣ କରିବା ହେବେ ।

#### ଦେୟ ଗ୍ଶି ଫର୍ମ ପୁରଣ ପାଇଁ ଦେୟ ଏକାଉଷ୍ଟ ପରୀକ୍ଷା ବିଭାଗରେ ଫର୍ମ କ୍ର.ସଂ ଦେୟ ଅନଲ୍ଇନ ଦେବାର ତାରିଖ କ୍ଟିଆରେନସ ଜମା କରିବାର ତାରିଖ ମାଧ୍ରମରେ ଆଣିବାର୍ ତାରିଖ 9୯/୦୧/୨୦୨୪ ୨୪/୦୧/୨୦୨୪ ରୁ (Eco,Eng, Hist,Sans) 6. 99/00/9098 ବିନା ଜୋରିମାନାରେ C60/-9୬/0୧/909୪ 00/09/9098 (Edn,Odia,Pol.Science) ୩୦/୦୧/୨୦୨୪ ୩୦/୦୧/୨୦୨୪ ୧୦୦/-ଜୋରିମାନାରେ -\0909 9. 06/09/9098 00/09/9098 ୦୩/୦୨/୨୦୨୪ ୪୦୦/-ଜୋରିମାନାରେ ୧୩୧୦/-ብ. ୦୩/୦୨/୨୦୨୪ ୦୩/୦୨/୨୦୨୪ ୬୦୦/-ଜୋରିମାନାରେ -\0989 γ.

07/09/9098

#### +୩ ପ୍ଥମ ସେମିଷ୍ଟାର

ବିଶ୍ୱବିଦ୍ୟାଳୟ ପନ୍ଧସଂଖ୍ୟା ୨୧୦ ତା-୧୮/୦୧/୨୦୨୪ ରିଖ ଅନୁଯାୟୀ ପ୍ରଥମ ସେମିଷ୍ଟାର ରେଗୁଲ୍ର ଓ ବ୍ୟାକ୍ ପରୀକ୍ଷା ଫେବୃଆରୀ-୨୦୨୪ ତୃତୀୟ ସପ୍ତାହରେ ହୋଇପାରେ ।

07/09/9098

୧୦୦୦/-ଜୋରିମାନାରେ

- ନ୍ଦ ନ୍ଦିଶସି ରେଗୁଲ୍ର ଛାନ୍ଦ-ଛାନ୍ଦୀ ପ୍ରଥମ ମିଡଟାର୍ମ ପର୍ୀକ୍ଷା ନ ଦିଅନ୍ତି ସେମାନେ ପ୍ରଥମ ସେମିଷ୍ଟାର ଏଣ୍ଡଟାର୍ମ ପରୀକ୍ଷାରୁ ବଞ୍ଚିତ ହେବେ ।
- ଫର୍ମ ଫିଲ୍ଆପ୍ ଅନଲ୍ଇନ ମାଧମରେ ହେବ( ଅନଲ୍ଇନ ଫି ଦାଖଲର ରସିଦ ଏକାଉଣ୍ଟ ବିଭ୍ଗରେ ଦାଖଲ କରିବେ ଓ ଏକାଉଣ୍ଟ ବିଭ୍ଗରୁ କ୍ଲିଆରେନ୍ସ ନେବେ ।
- ଫର୍ମ ର ଏକ ହାର୍ଡ କପି ପରୀକ୍ଷା ବିଭ୍ଗରେ ଦାଖଲ କରିବେ । ହାର୍ଡ କପି ଉପରେ ନଜ ବିଭ୍ଗରୁ ଏବଂ ଏକାଉଣ୍ଟ ବିଭ୍ଗରୁ କ୍ଲିଆରେନସ୍ ଆଣିବେ ।
- <u>ଫର୍ମ ପ୍ରଣ ପାଇଁ ଫି ଦାଖଲ କରିବାର ଏକାଭ୍ୟ ନଂ:-</u> (UPI/Bank Transfer only)
   Account No-545310100006029, IFSC-BKID0005453
   Bank name and branch-Bank of India, Bangriposi Branch

### Name :- PRINCIPAL L.K COLLEGE, BANGRIPOSI

🔹 ଫର୍ମ ପୂରଣରେ କୌଣସି ଅସୁବିଧାର ସମ୍ପୃଖୀନ ହେଲେ ପରୀକ୍ଷା ବିଭ୍ୱଗ ସହିତ ଯୋଗାଯଗ କରନ୍ତ ।

6660/-

## ଫର୍ମ ପୁରଣ ନମନ୍ତେ ଓ୍ୱେବସାଇଟରେ ନଜ ନାମ ପଞ୍ଜିକରଣ ଏବଂ ଫର୍ମ

#### ପୁରଣ କରିବାର ଉପାୟ

- ✤ ପ୍ରଥମେ ମହାବିଦ୍ୟାଳୟର ଓ୍ୱେବସାଇଟଟିକୁ ଖୋଲିବା http://laxmikantacollege.org.in
- ♦ ତାପରେ ନଜ ନଜର ଗ୍ଲେ ନଂ ଏବଂ ପାସ୍ତ୍ୱାର୍ଡ ଦେଇ Signin କରିବେ ।
- Signin କରିବାପରେ ବାମ କଡରେ ଥିବା My Profile ଟେବ୍ଟିକୁ କ୍ଲିକ୍ କରି ମଗାଯାଇଥିବା ତଥ୍ୟକୁ ସଠିକ୍ ଭ୍ବରେ ଭରି ସେଭ୍ କରିବେ । କେବଳ ମହାବିଦ୍ୟାଳୟର ୟୁନଫର୍ମ ପିନ୍ଧା ପାସପୋର୍ଟ ଫୋଟ ଅଫଲ୍ଲେଡ କରିବେ ।
- ❖ ତାପରେ My Form option କୁଯାଇ ଡାହାଣ କଡ ଉପରେ ଥିବା Add New Option ରେ କ୍ଲିକ୍ କଲ୍ପରେ Examination Form ଚି Display ଆସିଯିବ, ଫର୍ମଟିକୁ ସମ୍ପୁର୍ଣ୍ଣ ଭରି ସାରିଲ୍ ପରେ Submit Option ରେ କ୍ଲିକ୍ କରିବେ ।
- ♦ ଏହାପରେ Display ରେ ସେମିଷ୍ଟାର ଅନୁଯାୟୀ ବିଷୟ ଭରିବାକୁ ପଡିବ

Ex: -

- 1<sup>st</sup> Semester------AECC- E & V, E.S ------ CCH: Paper I & II ------ GE-A: -(ECO/EDN/HIST/PSC/) Paper-I
- 2<sup>nd</sup> Semester------AECC- E & V, CODI
   ------ CCH: Paper III & IV
   ------- GE-B: (ECO/EDN/HIST/PSC) Paper-I
- 3<sup>rd</sup> Semester------AECC- E & V ------ SEC: C. ENGLISH--- CCH: Paper V, VI & VII
   GE-A: (ECO/EDN/HIST/PSC) Paper-II
- 4<sup>th</sup> Semester------AECC- E & V ----- SEC: QALR --- CCH: Paper VIII, IX & X-----GE-B: - (ECO/EDN/HIST/PSC) Paper-II
- 5<sup>th</sup> Semester------ AECC- E & V ------ DSE: Paper I & II------ CCH: Paper XI & XII
- 6<sup>th</sup> Semester------ AECC- E & V ------ DSE: Paper III & IV------ CCH: Paper XIII & XIV
- ସମସ୍ତ NCC G.E ଛାନ-ଛାନ୍ରୀମାନଙ୍କୁ ଜଣାଇ ଦିଆଯାଉଛିକେ ଯେ ସେମାନେ ଡାଙ୍କର G.E Subject ଟିକୁ GE-A ଟେବ୍ରେ କ୍ଲିକ୍ କରି ପ୍ରତି ୪ଟି ସେମିଷ୍ଟାର ପାଇଁ ଗୋଟିଏ ଗୋଟିଏ ପେପର Choose କରିବେ Ex:- 1<sup>st</sup> Sem:- GE-A-NCC-P-I, 2<sup>nd</sup> Sem:- GE-A-NCC-P-III, 3<sup>rd</sup> Sem:- GE-A-NCC-P-IV
- ◆ ବିଷୟ ଏଡ୍ କରି Next Option ରେ କ୍ଲିକ୍ କରିବେ, ଏହାପରେ Display ରେ Payment Details Page open ହୋଇଯିବ ଏଥିରେ ଅନଲ୍ଇନରେ ଜମା କରିଥିବା ଫି ର ତାରିଖ, ଟଙ୍କା, UTR କମ୍ବା Transaction ନଂ ଏବଂ ଅନଲ୍ଇନରେ ଜମା କରିଥିବା ଟଙ୍କାର ରସିଦ(JPG Format) ଟିକୁ Upload କରି Submit କରିବେ ।
- ◆ ଏହାପରେ Form ଟିକୁ Download/Print କରି ଫର୍ମ ଉପରେ ନଜ ବିଭ୍ୱଗର କ୍ଲିୟାରେନସ୍ କଗ୍ଇ ପରୀକ୍ଷା ବିଭ୍ୱଗରେ ପୁର୍ବ ବିଜ୍ଞାପନର ତାରିଖ ଅନୁଯାୟୀ ଦାଖଲ କରିବେ ।
- 💠 ଫର୍ମ ପୁରଣର ସମସ୍ତ କାର୍ଯ୍ୟ ନଜ ମୋବାଇଲ କମ୍ବା କମ୍ପ୍ୟୁଟର ମାଧ୍ୟମରେ ହୋଇପାରିବ ।

Poor

C Principal Laxmikanta College Bangriposi, Mbj.